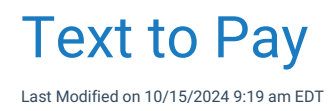

### Text to Pay Overview

The Text to Pay feature is intended to aid practices in patient payment collection, by allowing users to send a payment request text link to the patient. This can be done for the collection of a co-pay or patient outstanding balance.

The Text to Pay feature works in conjunction with our PaySimple integration. Meaning a PaySimple merchant setup is needed to utilize the Text to Pay feature.

### **Setup Information**

There are a couple company settings that will need to be enabled to allow the utilization of the Text to Pay feature. Along with these settings there is also the setup of the Text to Pay Practice info. You can find an explanation on these settings in the Text to Pay Setup documentation.

# Text to Pay (Quick Pay Screen)

The text to pay request can be sent utilizing the Quick Pay screen. On the Quick Pay screen selecting the payment method of credit card will allow the selection of the Text to Pay button. Follow the below step by step instructions on how to do this.

#### **Step-By-Step Instructions**

#### 1. Go to iScheduler portal.

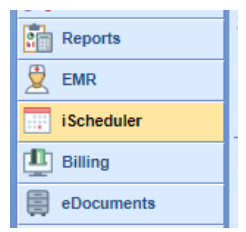

2. Select the resource you would like to view appointments for.

| September 2024        |      |     |      |      |       |      |  |  |  |  |
|-----------------------|------|-----|------|------|-------|------|--|--|--|--|
| Su                    | Мо   | Tu  | We   | Th   | Fr    | Sa   |  |  |  |  |
| 1                     | 2    | 3   | 4    | 5    | 6     | 7    |  |  |  |  |
| 8                     | 9    | 10  | 11   | 12   | 13    | 14   |  |  |  |  |
| 15                    | 16   | 17  | 18   | 19   | 20    | 21   |  |  |  |  |
| 22                    | 23   | 24  | 25   | 26   | 27    | 28   |  |  |  |  |
| 29                    | 30   | 1   | 2    | 3    | 4     | 5    |  |  |  |  |
|                       |      |     |      |      |       |      |  |  |  |  |
| Resource 🌣            |      |     |      |      |       |      |  |  |  |  |
| ✓ Goldsmith, Clarence |      |     |      |      |       |      |  |  |  |  |
| H                     | lein | ein | PA-0 | D, M | latth | ew 🗌 |  |  |  |  |

3. Right click on the patient appointment and select Quick Pay to Open the Quick Pay screen from a scheduled appointment. Note that the Quick Pay screen can also be opened by checking-in or checking-out an appointment.

|    | 45               |                      | Арропалова несополос                  |
|----|------------------|----------------------|---------------------------------------|
| -  | 9am              | Test, Wes J. (Email) | Search Open Appointments              |
|    | 15               | 24.118               | Search Appointments                   |
|    | 30               |                      | Add to Recall List                    |
|    | 45               | C.                   | Global Call Reminders                 |
| 1  | 10am             | $\bigcirc$           | Validate Patient                      |
|    | 45               |                      | Send to FHIR                          |
| to |                  |                      | Send Communication                    |
|    |                  |                      | Patient Setup                         |
| _  | 45               |                      | Patient History                       |
|    | 11 <sup>am</sup> |                      |                                       |
|    | 15               |                      | Patient Appointments                  |
|    | 30               | <u> </u>             | Open Patient in EMR                   |
|    |                  | <u>D</u>             | Open Patient in Billing               |
| _  | 45               |                      | Quick Pay                             |
|    | 12 <sup>pm</sup> |                      | Authorizati Open the quick pay window |
|    | 15               |                      | open die quier pay window             |

4. **Optional**: You can choose any existing payment plans you wish to include from the Quick Pay screen by utilizing the "Payment Plan" search function.

| Service L    | ocation *                   |          |                            |           |         |  |  |  |  |  |  |
|--------------|-----------------------------|----------|----------------------------|-----------|---------|--|--|--|--|--|--|
| Anoth        | Another Dialysis Location X |          |                            |           |         |  |  |  |  |  |  |
| Payment Plan |                             |          |                            |           |         |  |  |  |  |  |  |
| Search       | Search Payment Plan         |          |                            |           |         |  |  |  |  |  |  |
| ID           | Date                        | Total    | Installment                | Card      | Comment |  |  |  |  |  |  |
| 14           | 11/03/2024                  | \$200.00 | \$16.6                     | 7 No Card |         |  |  |  |  |  |  |
| 15           | 10/14/2024                  | \$131.58 | \$21.9                     | 3 No Card |         |  |  |  |  |  |  |
|              |                             |          | Click to select this entry |           |         |  |  |  |  |  |  |

5. Document the payment information (amount, paid by, and type) and set the payment method to "Credit Card." Upon doing this you will see the Text to Pay button.

| Claim: 682                                   | w Receipt Detail<br>03 Total: S800.00 Balance: S790.00 Charge Rate: 100%<br>nt Estimated Balance: S10.00 Use Co-pay amount |                                                                                                  |                                                                                         |
|----------------------------------------------|----------------------------------------------------------------------------------------------------|--------------------------------------------------------------------------------------------------|-----------------------------------------------------------------------------------------|
| Amount<br>Paid By<br>Type<br>ID #<br>Comment | * [510.00<br>* [(1) Wes J. Test ♥ [4]]<br>* [Co-Pay ♥ Method * Credit Card ♥<br>                                           | Include Comment on Receipt Receipt Associated with Claim Create Receipt Take Payment Text to Pay | <ul> <li>Include Diagnosis on Receipt</li> <li>Include Procedures on Receipt</li> </ul> |

6. Click the Text to Pay button.

7. On the Text to Pay screen choose the phone number to send the text of the payment link to.

| 🗅 Te | ext to Pay - Worl | - Microsoft Edge — 🗆                                                             | ×  |
|------|-------------------|----------------------------------------------------------------------------------|----|
| Ô    | https://qate      | est.isalushealthcare.com/officemd/screens/PaySimpleTextToPay.htm?pid=92901&pname | A» |
|      |                   |                                                                                  |    |
|      | D. d. d           |                                                                                  |    |
|      | Patient           | Payment Amount                                                                   |    |
|      | Wes J. Test       | \$10.00                                                                          |    |
|      |                   |                                                                                  |    |
|      | Toxt to Day D     | hone Number                                                                      |    |
|      | Text to Pay P     |                                                                                  |    |
|      | Select phone r    | umber 🗸                                                                          |    |
|      | (86               | Home (Primary)                                                                   | ך  |
|      | (86               | Business (Primary)                                                               |    |
|      | (86               | Other                                                                            |    |
|      | Other             |                                                                                  |    |
|      |                   |                                                                                  |    |
|      |                   |                                                                                  |    |
|      |                   |                                                                                  |    |
|      |                   |                                                                                  |    |
|      |                   |                                                                                  |    |
|      |                   |                                                                                  |    |
|      |                   |                                                                                  |    |

- 8. Click Send.
- 9. You will receive a confirmation that the link Text to Pay link was successfully sent. Following this the Text to Pay screen will auto close.

| Text to Pay - Work - Microsoft Edge                                                |      | O    | ×  |
|------------------------------------------------------------------------------------|------|------|----|
| https://qatest.isalushealthcare.com/officemd/screens/PaySimpleTextToPay.htm?pid=92 | 901≺ | ame  | A٩ |
|                                                                                    |      |      |    |
| Patient Payment Amount                                                             |      |      |    |
| Wes J. Test \$10.00                                                                |      |      |    |
|                                                                                    |      |      |    |
| Text to Pay Phone Number                                                           |      |      | D  |
| Other 🗸                                                                            |      |      | s  |
| Enter phone number:                                                                |      |      |    |
|                                                                                    | ſ    | Send |    |
| Text to Pay link successfully sent                                                 | Ľ    |      | ′  |
|                                                                                    |      |      |    |
|                                                                                    |      |      |    |
|                                                                                    |      |      |    |
|                                                                                    |      |      |    |
|                                                                                    |      |      |    |

\*\*Once the patient completes the payment they will be emailed a receipt for the payment. The payment will only

be reflected in the Receipt Transaction section of the Quick Pay window once the patient has completed the payment and the Quick Pay window is refreshed.

# Text to Pay (Patient Setup Screen)

The text to pay request can be sent utilizing the Patient Setup screen. When sending a text to pay request from the Patient Setup screen the amount will be populated based on the patient balance. Follow the below step by step instructions on how to do this.

#### **Step-By-Step Instructions**

1. Within the Patient Setup screen click More on the toolbar and select Text to Pay.

| Patient Setup             | New Save Train                                           | •••<br>More                                                                        | Blake,                                        | Samuel R. Born 12/29/1970(53  | y) Gender Male |
|---------------------------|----------------------------------------------------------|------------------------------------------------------------------------------------|-----------------------------------------------|-------------------------------|----------------|
|                           | Chart 14314<br>1234 Test Street<br>Amory, MS 38821 USA   | Eligibility<br>History<br>Lab Result Entry<br>Preferred Pharmacy<br>Trickle Import | PCP<br>SSN 999-99-9999<br>Marital<br>Language | Employer<br>Ethnicity<br>Race |                |
|                           | Medicare - Mississipp<br>Medicare Part B<br>Copay \$0.00 | Intake Assignment<br>MyMedicalLocker Admin                                         | Sig. On File 11/20/2003<br>Group/Policy #     |                               |                |
|                           | Samuel R. Blake<br>1234 Test Street                      | Office Communications                                                              |                                               |                               |                |
| Summary                   | Amory, MS 38821 USA                                      | Patient Communications<br>Print / Fax Queue                                        |                                               |                               |                |
| Demographics<br>Insurance | Balance: \$16.19<br>Current 31 - 60<br>\$0.00 \$0.00     | Primary Ins. Card                                                                  |                                               |                               |                |
| esponsible Party          |                                                          | Ould Day                                                                           |                                               |                               |                |
| nergency Contact          |                                                          | Text to Pay                                                                        |                                               |                               |                |
| Comments                  |                                                          | Credit Balance                                                                     |                                               |                               |                |
| ase Management            |                                                          | Phone Encounter                                                                    |                                               |                               |                |
| Dialysis                  |                                                          |                                                                                    |                                               |                               |                |
| IML Self Schedule         |                                                          |                                                                                    |                                               |                               |                |
| Sliding Fee               |                                                          |                                                                                    |                                               |                               |                |
| lmmun. Registry           |                                                          |                                                                                    |                                               |                               |                |
| atient Extension          |                                                          |                                                                                    |                                               |                               |                |
| Miscellaneous             |                                                          |                                                                                    |                                               |                               |                |
| Referral Tracking         |                                                          |                                                                                    |                                               |                               |                |
|                           |                                                          |                                                                                    |                                               |                               |                |
|                           |                                                          |                                                                                    |                                               |                               |                |

2. On the Text to Pay screen choose the phone number to send the text of the payment link to.

| 1 | ] Text to Pay - Work - Microsoft Edge — 🗆 🗙                                                    | < |
|---|------------------------------------------------------------------------------------------------|---|
| - | https://qatest.isalushealthcare.com/officemd/screens/PaySimpleTextToPay.htm?pid=14314&timest A | h |
|   |                                                                                                |   |
| 1 | Patient                                                                                        |   |
|   | Samuel R. Blake                                                                                |   |
|   | Payment Amount                                                                                 |   |
|   | \$16.19                                                                                        |   |
|   | Text to Pay Phone Number                                                                       |   |
|   | Select phone number                                                                            |   |
| L | (55 Home (Primary) Send                                                                        |   |
| L | (55 Business (Primary)                                                                         |   |
| L | Other                                                                                          |   |
|   |                                                                                                |   |
| L |                                                                                                |   |
|   |                                                                                                |   |
|   |                                                                                                |   |

- 3. Click Send.
- 4. You will receive a confirmation that the link Text to Pay link was successfully sent. Following this the Text to Pay screen will auto close.

| 🗅 Text to Pay - Work - Microsoft Edge — 🗆                                                    | ×  |
|----------------------------------------------------------------------------------------------|----|
| https://qatest.isalushealthcare.com/officemd/screens/PaySimpleTextToPay.htm?pid=14314&timest | A» |
|                                                                                              |    |
| Patient                                                                                      |    |
| Samuel R. Blake                                                                              |    |
| Payment Amount                                                                               |    |
| S16.19                                                                                       |    |
|                                                                                              |    |
| Text to Pay Phone Number                                                                     |    |
| Other 🗸                                                                                      |    |
| Enter phone number:                                                                          |    |
| Send                                                                                         |    |
| Text to Pay link successfully sent                                                           |    |
|                                                                                              |    |
|                                                                                              |    |
|                                                                                              |    |

\*\*Once the patient completes the payment they will be emailed a receipt for the payment.

# Text to Pay (Claim Entry Screen)

The text to pay request can be sent utilizing the Claim Entry screen. When sending a text to pay request from the Claim Entry screen the amount will be populated based on the claim balance. Follow the below step by step instructions on how to do this.

#### **Step-By-Step Instructions**

1. Within the Claim Entry screen click the Payments drop down on the toolbar and select Text to Pay.

| Claim entry for      | r Claim #44581 for S    | amuel R. Bl  | ake 12/29/1    | 970 (53y) - | Work - Mici          | rosoft Edge                           |                    |                 |         |                                 |                          | -                | - 0         |    |
|----------------------|-------------------------|--------------|----------------|-------------|----------------------|---------------------------------------|--------------------|-----------------|---------|---------------------------------|--------------------------|------------------|-------------|----|
| 🕆 https://q          | atest.isalushealth      | care.com/    | /officemd/     | screens/c   | laimentry.l          | htm?claimid=44                        | 581&tin            | nestmp          | =17265  | 508298191&u1                    | =!michell8               | lu2=D48339       | 908C379     | /  |
|                      |                         |              |                |             |                      |                                       |                    |                 |         |                                 |                          | Search           | for Patient | (  |
| 🛡 Open 🝷 🔚 :         | Save 🝷 🚱 History        | 📩 P          | ayments 🔹      | E Patient   | -                    |                                       |                    |                 |         | : 🏠 14314-В                     | ake, Samu                | iel R. 29-De     | c-1970 (53  | y) |
| Status               |                         | 💼 E          | Edit Payment   |             | nt                   |                                       |                    |                 |         | Service                         |                          |                  |             |    |
| Claim                | 44581 -                 | 🖄 E          | Edit Receipt   |             | tient                | 14314 - Samuel R. B                   | llake 🚽            |                 |         | Location                        | lp - North M             | issisippi Medica | al Center   | 2  |
| Status               | In process - step 1, St | tatem 🧾 🤇    | Credit Balance | •           |                      | (555) 337-2319<br>1234 Test Street An | (555)<br>ory MS 38 | 337-2278<br>821 | 3       | Rendering                       | Heinlein PA              | -C, Matthew L.   | (           | 2  |
| Substatus            |                         |              | Receipt Analys | sis         | It. Location         | Patient Location                      | ory mo oo          | (               | 2       | Referring                       | Quillen MD,              | Jon T.           | (           | 2  |
| Level                | Statement 🗸 E           | Billing 💧 🛙  | nvalid Paymer  | nts         | t. Provider          | Patient Provider                      |                    | (               | 2       |                                 |                          | Referred         |             |    |
| Туре                 | Medical                 |              | ~              | R           | ⊿<br>esp. Party      | Blake, Samuel R.                      |                    | (               | 2       | ☆ Other Pro                     | viders                   |                  |             |    |
| Owner                | Pratt, Melissa          |              | Q              | In          | s. Profile           | Health Insurance                      |                    |                 | ~       | Alternate                       | Alternate Pr             | ovider           | (           | 2  |
| Assign To            | Assigned To             |              | -<br>Q         | P           | rimary               | (1) Medicare - Miss                   | ssippi             | (               | 2       | Supervising                     | Supervisina              | Provider         | (           | Ē  |
| 837                  | Professional            | nstitutional |                | s           | econdary             | Secondary Insuran                     | <br>ж              | (               | 2       | Ordering                        | Ordering Pr              | ovider           | (           |    |
|                      |                         |              |                | Т           | ertiary              | Tertiary Insurance                    |                    | (               |         | Attending                       | Attending P              | rovider          | (           |    |
|                      |                         |              |                |             | -<br>Override I      | neurance                              | 18 A               | uthorizati      | 00      | Purchasing                      | Purchasing               | Provider         | (           |    |
| Procedures           | and Diagnoses           | Procedure    | POS            |             | Procedu              | re Amount                             |                    | Mod             | fiers   |                                 | Diag                     | nosis »          |             | _  |
| From<br>1 08/22/2010 | To                      | 00224        | 21             | Units       | Charge               | Amount                                | 1                  | 2               | 3       | 4 1<br>D210                     | 2                        | 3                | 4           | -  |
| 2 08/22/2019         | 9 3 08/22/2019          | 33221        | ~              | 1.00        |                      | 50.00                                 |                    |                 |         | R310                            | 110                      |                  |             | -  |
| Additional In        | m                       |              |                | Mess        | ages and             | Total: \$150.00                       | Pay/Adj            | (\$64.5         | 4) Bala | nce: \$16.19 Re<br>Queue and 1  | ceipts: \$0.0<br>Fasking | 0 -              |             |    |
| Admission            | 08/14/2019 😂 💳          | Hour         | ~              | Agir        | Ig                   | 0                                     |                    |                 |         | The Queue ar                    | Tasking proc             | ess is currently | disabled.   |    |
| Discharge            | <b>\$</b>               | Hour         | ~              | Billin      | ng Message           | × .                                   |                    |                 |         | Click here to run this process. |                          |                  |             |    |
| Initial              | <b>\$</b>               |              |                | Pati        | Claim Validation     |                                       |                    |                 |         |                                 |                          |                  |             |    |
| Onset                |                         |              |                | Pati        | ent Only             | N/A                                   |                    |                 |         |                                 |                          |                  |             |    |
| Current Claim Edits  |                         |              |                | Cod         | Code Limitations N/A |                                       |                    |                 |         |                                 |                          |                  |             |    |
| 🥟 Dates              | sellane Miscellane      | ous          |                | Req         | uired Fields         | N/A                                   |                    |                 |         |                                 |                          |                  |             |    |
|                      |                         |              |                | 837         | Validation           | N/A                                   |                    |                 |         |                                 |                          |                  |             |    |
|                      |                         |              |                | Mon         | itoring              | N/A                                   |                    |                 |         |                                 |                          |                  |             |    |
| + Add Informa        | tion                    |              |                | 🌲 Al        | erts                 | Comments (13)                         |                    | Activity L      | og      |                                 |                          |                  |             |    |

2. On the Text to Pay screen choose the phone number to send the text of the payment link to.

| 1 | ] Text to Pay - Work - Microsoft Edge — 🗆 🗙                                                    | < |
|---|------------------------------------------------------------------------------------------------|---|
| - | https://qatest.isalushealthcare.com/officemd/screens/PaySimpleTextToPay.htm?pid=14314&timest A | h |
|   |                                                                                                |   |
| 1 | Patient                                                                                        |   |
|   | Samuel R. Blake                                                                                |   |
|   | Payment Amount                                                                                 |   |
|   | \$16.19                                                                                        |   |
|   | Text to Pay Phone Number                                                                       |   |
|   | Select phone number                                                                            |   |
| L | (55 Home (Primary) Send                                                                        |   |
| L | (55 Business (Primary)                                                                         |   |
| L | Other                                                                                          |   |
|   |                                                                                                |   |
| L |                                                                                                |   |
|   |                                                                                                |   |
|   |                                                                                                |   |

- 3. Click Send.
- 4. You will receive a confirmation that the link Text to Pay link was successfully sent. Following this the Text to Pay screen will auto close.

| 🗅 Text to Pay - Work - Microsoft Edge — 🗆                                                    | ×  |
|----------------------------------------------------------------------------------------------|----|
| https://qatest.isalushealthcare.com/officemd/screens/PaySimpleTextToPay.htm?pid=14314&timest | A» |
|                                                                                              |    |
| Patient                                                                                      |    |
| Samuel R. Blake                                                                              |    |
| Payment Amount                                                                               |    |
| S16.19                                                                                       |    |
|                                                                                              |    |
| Text to Pay Phone Number                                                                     |    |
| Other 🗸                                                                                      |    |
| Enter phone number:                                                                          |    |
| Send                                                                                         |    |
| Text to Pay link successfully sent                                                           |    |
|                                                                                              |    |
|                                                                                              |    |
|                                                                                              |    |

\*\*Once the patient completes the payment they will be emailed a receipt for the payment.